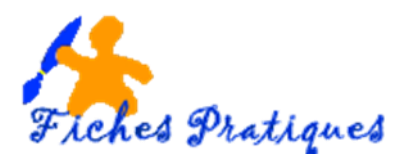

## Optimiser les éléments multimédias dans votre présentation

Pour éviter les problèmes de lecture lorsque votre présentation PowerPoint contient des éléments multimédias, tels que des fichiers vidéo ou audio, vous pouvez optimiser ces éléments à des fins de compatibilité.

Vous pourrez facilement partager votre présentation avec d'autres personnes ou la mettre sur un autre ordinateur à un emplacement différent en ayant la certitude que votre diaporama sera lu correctement.

- Ouvrez la présentation dans PowerPoint puis, sous l'onglet Fichier, cliquez sur Informations.
- Les informations concernant la présentation en cours apparaissent dans la partie centrale
- Les propriétés apparaissent dans la partie de droite : comme la taille de la présentation par exemple.

| P . 5 . 0 -                                                               | -                                     | Album photo essai - Microsoft PowerPoint                                                                                                    | and the second second                                                            |                                                                   | X     |
|---------------------------------------------------------------------------|---------------------------------------|----------------------------------------------------------------------------------------------------|----------------------------------------------------------------------------------|-------------------------------------------------------------------|-------|
| Fichier Accueil Inse                                                      | ertion Création Transiti              | ions Animations Diaporama Révision Affichage                                                                                                    |                                                                                  |                                                                   | ~ ?   |
| <ul> <li>Enregistrer</li> <li>Enregistrer sous</li> <li>Ouvrir</li> </ul> | Informations<br>C:\Users\régine\Docum | Iformations sur Album photo essai<br>Users\régine\Documents\Album photo essai.pptx                                                                                                    |                                                                                  |                                                                   |       |
| Fermer                                                                    | Optimiser la                          | Optimiser la compatibilité du média<br>Avez-vous l'intention de remettre cette présentation sur un autre ordinateur ?<br>L'optimisation de la compatibilité des médias permet d'améliorer votre<br>expérience du produit. | Propriétés *<br>Taille                                                           | 1,81 Mo                                                           |       |
| Nouveau                                                                   | compatibilite                         | <ul> <li>1 fichier multimédia peut être optimisé.</li> <li>À propos de la compatibilité des médias</li> </ul>                                                                                                    | Diapositives<br>Diapositives masquées<br>Titre                                   | 6<br>0<br>Album photo                                             |       |
| Imprimer<br>Enregistrer<br>et envoyer<br>Aide                             | کمی<br>Compresser<br>Ie média -       | Taille et performances du fichier multimédia<br>Gagnez de l'espace disque et améliorez les performances de lecture en<br>compressant vos fichiers multimédias. La compression peut altérer la qualité<br>du support.      | Balises<br>Catégories<br>Dates associées<br>Dernière modification                | Ajoutez un mot-clé<br>Ajoutez une catégorie<br>Aujourd'hui, 18:46 |       |
| Doptions                                                                  |                                       | Autres façons d'améliorer les performances multimédias                                                                                                    | Créé<br>Dernière impression                                                      | Aujourd'hui, 16:40<br>Jamais                                      |       |
| Quitter                                                                   | Protéger la présentation +            | Autorisations<br>Tout le monde peut ouvrir, copier et modifier n'importe quelle partie de<br>cette présentation.                                                                                                    | Personnes associées<br>Auteur<br>Dernière modification par<br>Documents associés | regine bourgeois<br>Ajouter un auteur<br>regine bourgeois         |       |
|                                                                           |                                       | Préparer pour le partage<br>Avant de partager ce fichier, n'oubliez pas qu'il contient :<br>Pronziétée du document et nom de l'auteur                                                                                     | Ouvrir l'emplacement d                                                           | du fichier<br>és                                                  | 18:46 |

Si l'élément multimédia dans votre présentation a été inséré dans un format qui peut présenter des problèmes de compatibilité lors de la lecture sur un autre ordinateur, l'option **Optimiser la compatibilité** s'affiche.

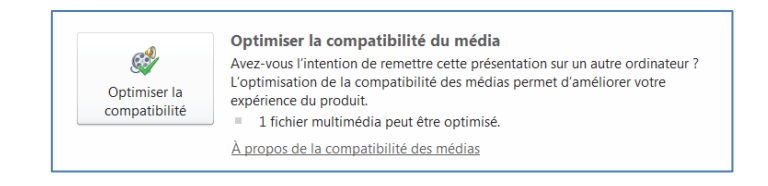

- La fenêtre **Optimiser la compatibilité** qui s'affiche contient une synthèse des solutions aux problèmes de lecture potentiels. Dans l'exemple : le fichier peut être optimisé.
- Cliquez sur le bouton Optimiser la compatibilité
- Une boîte de dialogue s'affiche et optimise le fichier automatiquement.
- Cliquez sur Fermer

Remarque : la commande Optimiser la compatibilité disparaît de la page Informations.

| plapositive   | Nom                                     | Etat                        |  |
|---------------|-----------------------------------------|-----------------------------|--|
|               | la panthère rose.mp3                    | Terminé                     |  |
|               |                                         |                             |  |
|               |                                         |                             |  |
|               |                                         |                             |  |
|               |                                         |                             |  |
| es fichiers r | nultimédias sont à présent optimisés au | niveau de la compatibilité. |  |
|               |                                         |                             |  |

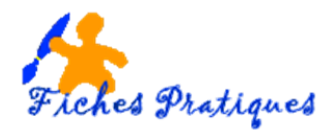

• Cliquez sur la commande Compresser le média

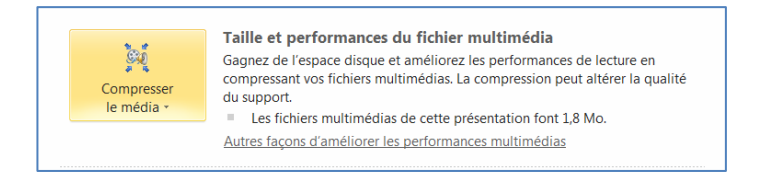

Trois options vous sont proposées

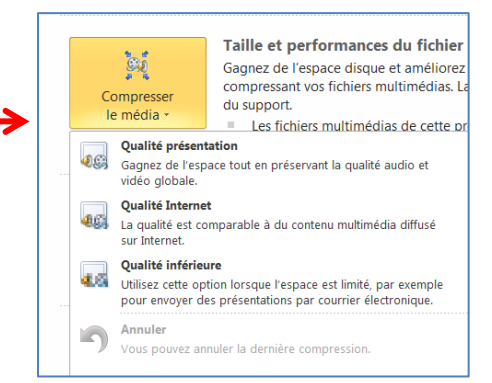

- **Qualité présentation** pour un gain de place, sans nuire à la qualité générale des composants audio et vidéo.
- Qualité Internet La qualité sera comparable aux médias diffusés en continu sur Internet.
- **Qualité inférieure** à utiliser en cas de limitation de taille, par exemple si vous envoyez des présentations par courrier électronique.